# HOW TO MIGRATE Your site to NTC Hosting

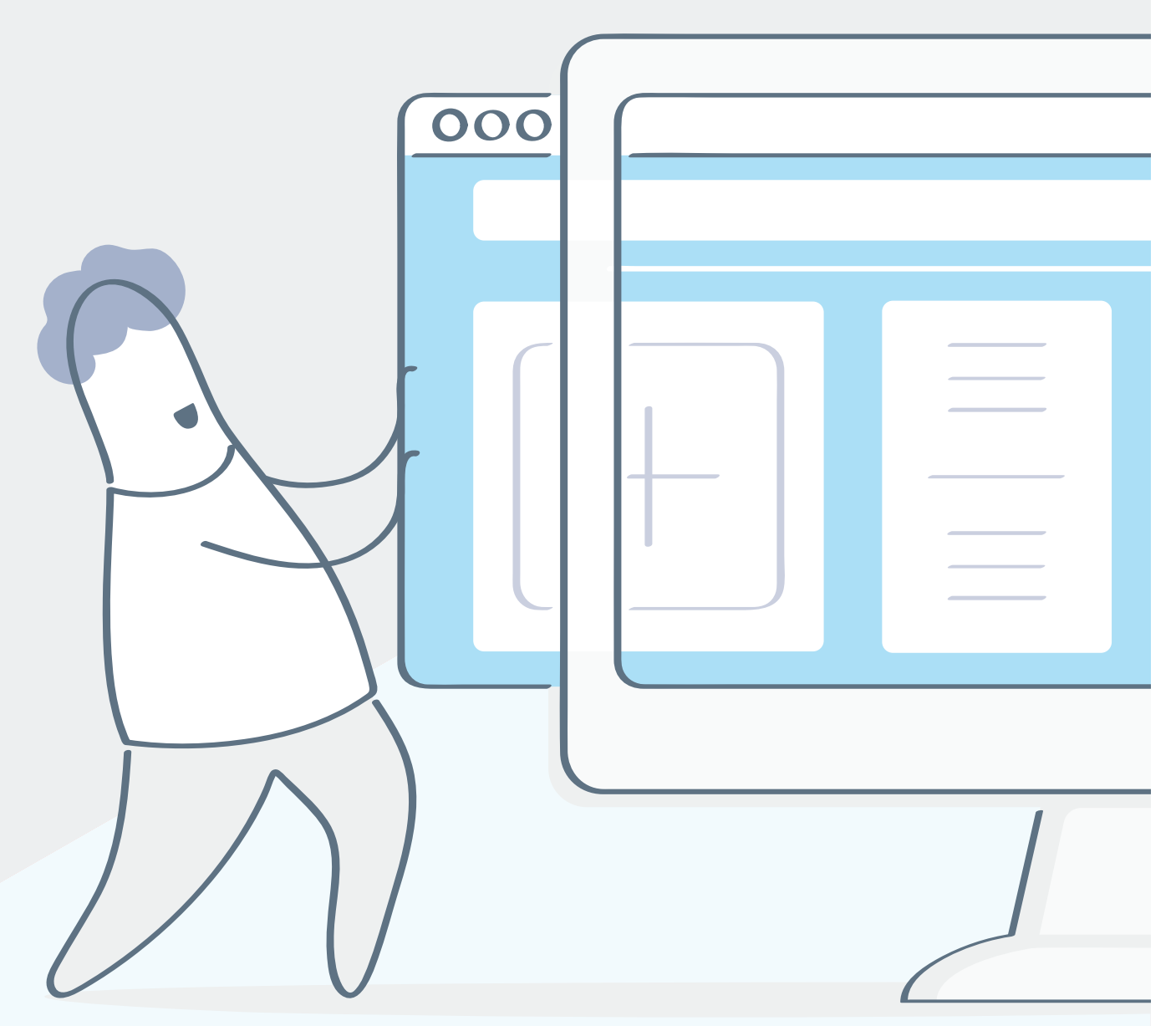

If you have a website hosted with other providers, you can seamlessly migrate it to our servers without any hassle or downtime.

Here is how you can smoothly transfer your website to our platform:

## TAKING ADVANTAGE OF OUR SITE MIGRATION SERVICE

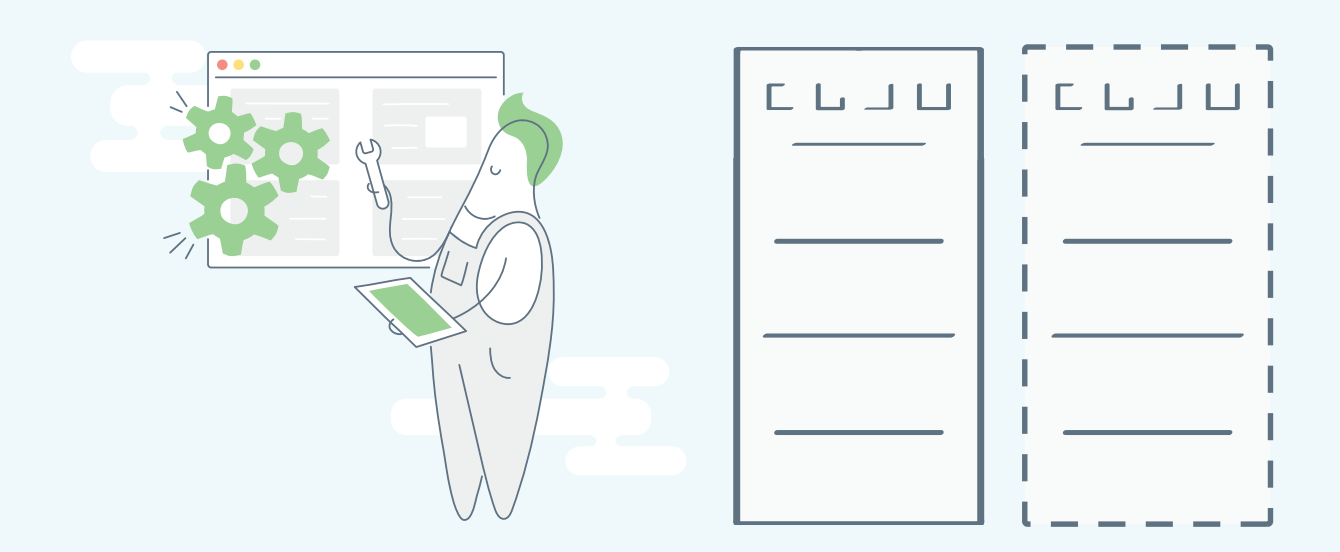

If moving your website feels overwhelming, don't worry—we offer a free website migration service with every hosting package.

To get started, we'll need access to your site's content so we can transfer it to our platform. You can do this in one of two ways:

- Provide access to your hosting account with your previous provider and specify exactly what you want us to migrate over (files, emails, databases, etc.), or
- Upload a copy of your site (a site backup) to your new hosting account with us or share it via an external URL.

We'll handle the rest!

All you need to do is update your domain's nameservers in your domain registrar's control panel. Don't worry—we'll give you the exact nameserver details to use.

Note: To take advantage of this option, you will need to submit a site migration request from your Control Panel with us first.

## MIGRATING YOUR WEBSITE ON YOUR OWN, FOLLOWING THE STEPS BELOW

#### Step 1: Download a copy of your website

1.1. Go into the File Manager of your cPanel, head to your /home directory and archive the public\_html folder:

| ×                                                                                                    | Compress              |
|----------------------------------------------------------------------------------------------------|-----------------------|
| Compression Type:<br>Zip Archive<br>Tar Archive<br>GZiped Tar Archive<br>Bzip2ed Tar Archive                                                                                                    |                       |
| Files to compress:<br>/public_html/wp-admin<br>/public_html/wp-content<br>/public_html/wp-includes<br>/public_html/.htaccess<br>/public_html/.htaccess.bk<br>/public_html/error_log<br>/public_html/index.php |                       |
|                                                                                                    | Compress Files Cancel |

1.2. Once the archive is ready, download it to your local computer:

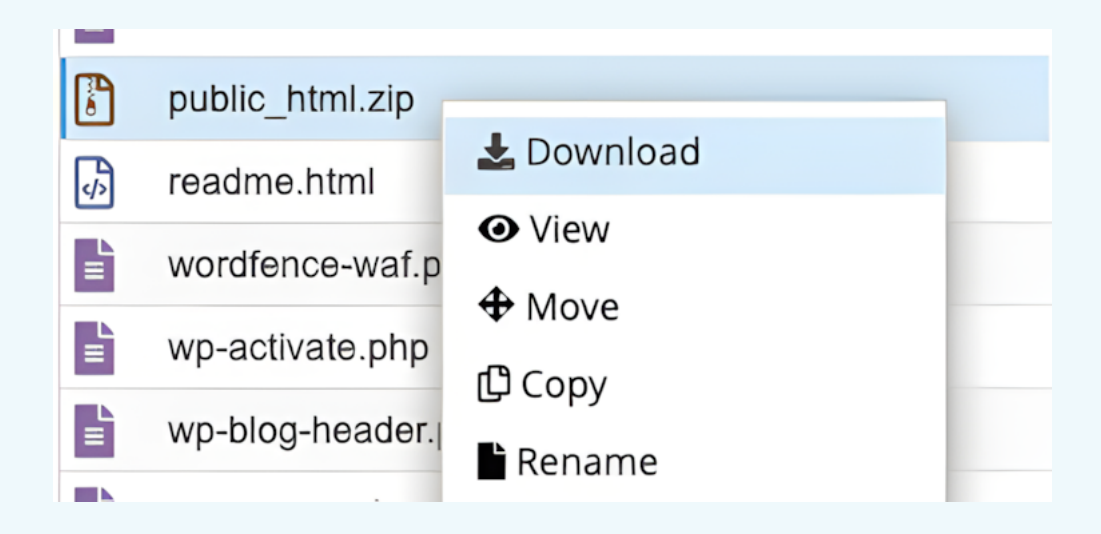

1.3. If your website uses a database, you will also have to create a "database dump";

- go to the PhpMyAdmin interface and select the database you will be exporting;

- Click on **Export** in the TOP navigation bar and follow the necessary steps.

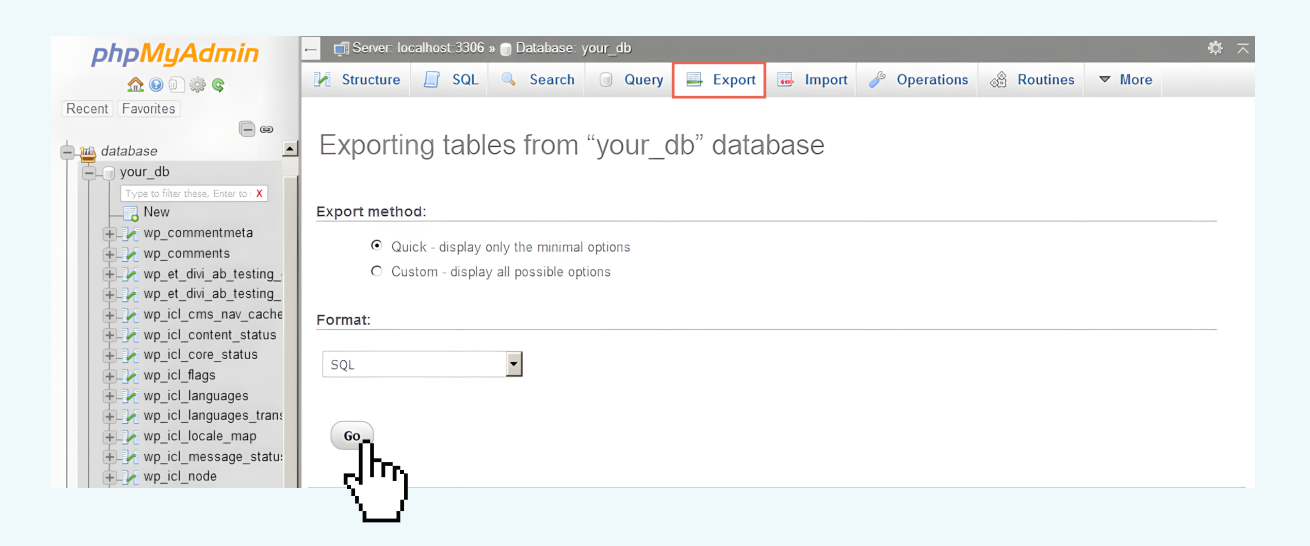

The result will be an archive file containing a complete copy of your database, technically known as a "MySQL dump file".

#### Step 2: Upload your site to our servers

2.1. In the Web Hosting Control Panel, go to the **Hosted Domains** section. Click on the **Host Domain** button and add your website.

|                                                                                                    | Hy Domains                               | 🚩 Email                              | 🗗 Files                   | O Databases                           | 🖈 Installer            | 🔌 Web Tools     | II. Statistics | 🏩 Advanced | Q                           |        |
|----------------------------------------------------------------------------------------------------|------------------------------------------|--------------------------------------|---------------------------|---------------------------------------|------------------------|-----------------|----------------|------------|-----------------------------|--------|
| Account Information                                                                                                    | Hosted Domains                           | Registere                            | d Domains                 | Whois Privac                          | y Protection           | Parked Domains  |                |            |                             |        |
| Plan Name: <mark>Business</mark><br>Status: <mark>Active</mark>                                                                                                    | Hosted Doma                              | ins                                  |                           |                                       |                        |                 |                | 🕜 Interac  | tive Help <sup>(BETA)</sup> | 🕜 Help |
| Expiration Date: Sep 02, 2019                                                                                                    | Below you can see                        | all the doma                         | ains curren               | tly hosted in you                     |                        |                 |                |            |                             |        |
| € Renew Plan                                                                                                    | various actions: up                      | load files, se                       | et up email               |                                       | A HOST                 | DOMAIN          | <u> </u>       |            |                             |        |
| <ul> <li>↔ Add or Upgrade service(s)</li> <li>☆ Change/Upgrade plan</li> <li>&gt;&gt;&gt;&gt;&gt;&gt;&gt;&gt;&gt;&gt;&gt;&gt;&gt;&gt;&gt;&gt;&gt;&gt;&gt;&gt;&gt;&gt;&gt;&gt;&gt;&gt;&gt;&gt;&gt;&gt;&gt;&gt;</li></ul> | In case you want to<br>Domain extensions | o register ne<br>s (.TLDs) that      | w domains,<br>t cannot be | , please use the '<br>hosted with us: | Registered Dor<br>.men | nains' section. |                | CREATE A   |                             |        |
| Domain Usage                                                                                                    | Required Name Se<br>NS1: dns1.lonex.co   | rvers (NS) fo<br>om <b>/ 198.23.</b> | or the doma<br>.54.4      | ain name to be o                      | perational with        | your account.   |                |            |                             |        |
| ① 1 Registered Domains                                                                                                    | NS2: dns2.lonex.co                       | om / 198.23.                         | .56.4<br>199 214          |                                       |                        |                 |                |            |                             |        |
| <ul> <li>O Expiring Domains</li> </ul>                                                                                                    | NS4: dns4.lonex.co                       | om / 95.175.                         | .98.136                   |                                       |                        |                 |                |            |                             |        |
| <ul> <li>① Expired Domains</li> <li>① Parked Domains</li> </ul>                                                                                                    | Default Route                            |                                      |                           |                                       |                        |                 |                |            |                             |        |
|                                                                                                    | 78.128.6.231                             |                                      |                           |                                       |                        |                 |                |            |                             |        |
| Add a Host                                                                                                    |                                          |                                      |                           |                                       |                        |                 |                |            |                             | ×      |
| Host Domain                                                                                                    | Create a Subd                            | lomain                               |                           |                                       |                        |                 |                |            |                             |        |
| my-website.c                                                                                                    | om                                       |                                      |                           |                                       |                        |                 | Do I           | not manage | DNS                         |        |
|                                                                                                    |                                          |                                      |                           |                                       |                        |                 |                |            |                             |        |
| Advanced Sett                                                                                                    | ings                                     |                                      |                           |                                       |                        |                 |                |            |                             | +      |
|                                                                                                    |                                          |                                      |                           | Add a                                 | Host                   |                 |                |            |                             |        |

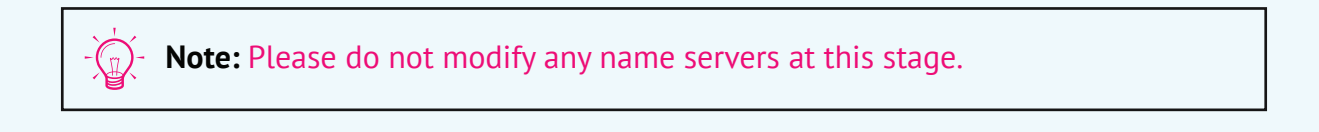

2.2. Go to the **File Manager** section and head down to the www/yourdomain.com folder. Upload the archive of your public\_html folder. You can simply drag the file to the browser. Alternatively, you can click on the **Upload file(s)** button.

| Account Information                                                                                                    | File Manager FTP Accounts Remote Backups                                                                                                    |
|----------------------------------------------------------------------------------------------------|----------------------------------------------------------------------------------------------------|
| Plan: Enterprise<br>Status: Active<br>Expires on: Aug 09, 2027                                                                                       | File Manager         Just like on your computer, you can manage your files quickly and easily with the help of:         right-click context menus - for quick access to various file manipulation options;                                                                                                    |
| Order a New Account     Order a New Account                                                                                                    | drag-and-drop - for uploading new files/folders from your device in an instant; <b>1</b> UPLOAD NEW FOLDER          quick shortcut keys - for searching through the file/folder listings of a specific directory via <b>1</b> UPLOAD NEW FOLDER          Ctrl+F; for copying/moving files between directories via Ctrl+C/Ctrl+X and Ctrl+V (you can also use         them for moving files between different windows and from your PC to the File Manager). <b>HELP</b>                                                                                                    |
| <ul> <li>2 Registered Domains</li> <li>16 Hosted Domains</li> <li>0 Expiring Domains</li> <li>0 Expired Domains</li> <li>0 Parked Domains</li> </ul> | 16 of Unlimited Domains 🔿 66 of Unlimited Subdomains 🔿                                                                                                    |
| Q Domain Search<br>Account Usage                                                                                                    | Host shortcuts: Choose a Domain   Path: //www >                                                                                                    |
| 8.10% of 10.00% CPU Limit ⑦<br>94.80 GB of 30 GB Backup Limit ⑦<br>93.86 GB of Unlimited Storage ⑦                                                   | Image       Image       Image <t< td=""></t<>                                                                                                    |
| 0.92 GB of 60 GB Mail Storage ()                                                                                                    | Image: Constraint of the select All in the select All in the selec |

2.3. Once the archive is uploaded, right-click on it and choose the "extract" option.

| Host shortcuts:     | Choose a  | Domain   |           | •     | Path: | /www/       | 1234.sc18.info |                       | >        |                |             |        |
|---------------------|-----------|----------|-----------|-------|-------|-------------|----------------|-----------------------|----------|----------------|-------------|--------|
| New Folder New File | Rename    | Сору     | Move      | View  | Edit  | Code Editor | WYSIWYG editor | Change<br>Permissions | Compress | <b>Extract</b> | Lownload    | Delete |
|                     | C 🗹 Sele  | ct All   | De-select | All N | lame  |             | \$             | Size 🔷                | Perm     | Туре 韋         | Modifie     | d 🔷    |
| public              | Edit      |          | _         |       |       |             |                | 7.06 MB               | 644      | file           | 08-01-19 14 | 21:44  |
| ÷                   | Compress  |          | •         |       |       |             |                |                       |          |                |             |        |
| *<br>*              | Download  |          | •         |       |       |             |                |                       |          |                |             |        |
| Ð                   | Restore   |          |           |       |       |             |                |                       |          |                |             |        |
|                     | Extract   | n        |           |       |       |             |                |                       |          |                |             |        |
| []]                 | Rename    | ηŊ       | ካ         |       |       |             |                |                       |          |                |             |        |
| Ū                   | Сору      | <u>۱</u> | I =       |       |       |             |                |                       |          |                |             |        |
|                     | Duplicate |          |           |       |       |             |                |                       |          |                |             |        |

This will start to extract the contents of the file archive. The process can take some time depending on the size of the archive.

2.4. If your site has a database, head to the **MySQL Databases** menu. Click on the **Add MySQL** button and follow the steps to create a new database.

 $\bigcirc$  Note: Use the same password as the one for your current database.

2.5. When the new database is ready, click on the **phpMyAdmin** icon to log into Php-MyAdmin interface.

| Database Name / Username   |      | Search           |              |        |          |        |
|----------------------------|------|------------------|--------------|--------|----------|--------|
| Database Name / Username 🔹 | Size | \$<br>phpMyAdmin | Remote MySQL | Backup | Password | Delete |
| dname_your_base            | 0 MB | phpMgAdmin       | My SQL.      | Ð      | 0        |        |
|                            |      | Ľ                | ]            |        |          |        |

2.6. Click on the database name on the left side. Then, head to **Import**. Choose the MySQL dump file and import it.

| phpMyAdmin                         | - 👘 Server: localhost: 3306 » 🕤 Database: your_db                                                                                                    |
|------------------------------------|----------------------------------------------------------------------------------------------------|
| <u>∧</u> () () ()                  | 📝 Structure 📄 SQL 🔍 Search 问 Query 🚍 Export 📠 Import 🤌 Operations 🍪 Routines 📀 Events 地 Trigge                                                                                                    |
| Recent Favorites                   |                                                                                                    |
| - @                                |                                                                                                    |
| 🗕 📠 database 📃                     | Importing into the database "your_db" database                                                                                                    |
| 🦲 your_db                          |                                                                                                    |
| Type to filter these, Enter to : X |                                                                                                    |
| New                                | File to import:                                                                                                    |
| ⊕ ↓ wp_commentmeta                 | File may be compressed (ozin, bzin2, zin) or uncompressed                                                                                                    |
| + wp_comments                      | A compressed file's name must end in .[format].[compression]. Example: .sql.zip                                                                                                    |
| +_ wp_et_divi_ab_testing_          | Browse your computer: Browse No file selected (Max: 100MiB)                                                                                                    |
| wp_et_dw_ab_testing_               |                                                                                                    |
| + wp_icl_content_status            | rou may also drag allo drop a line on any page.                                                                                                    |
| + wp_icl_core_status               | Character set of the file: utf-8                                                                                                    |
| + wp icl flags                     |                                                                                                    |
| + wp_icl_languages                 |                                                                                                    |
| + wp_icl_languages_trans           | Partial Import:                                                                                                    |
|                                    | Allow the interruption of an import in case the script detects it is close to the PHP timeout limit. (This might be a good way to import large files, however,                                                                                                    |
| + wp_icl_message_statu:            | E in the memory of an importance of a construction of a construction of the construction of the construction of a construction of the construction of the construction |
| +_ wp_icl_node                     |                                                                                                    |
|                                    | Skip this number of queries (for SQL) starting from the first one:                                                                                                    |
| + wp_icl_strings                   |                                                                                                    |
| + wp_icl_string_packages           |                                                                                                    |
| + wp_icl_string_pages              | Other options.                                                                                                    |
| + wp_icl_string_positions          | Enable foreign key checks                                                                                                    |
| + wo icl string translatio         |                                                                                                    |
| + wo icl string urls               |                                                                                                    |
| + wp icl translate                 | Format:                                                                                                    |
| + wp_icl_translate_job             |                                                                                                    |
| + wp_icl_translations              | SQL 🗸                                                                                                    |
| + wp_icl_translation_batc          |                                                                                                    |
|                                    | Format-specific options:                                                                                                    |
| 🛨 🖌 wp_links                       |                                                                                                    |
| + wp_options                       |                                                                                                    |
| + wp_postmeta                      | SQL compatibility mode: NONE                                                                                                    |
| + wp_posts                         |                                                                                                    |
| + wp_termineta                     | Do not ase word_increment ion selo values                                                                                                    |
| + wp_term relationships            |                                                                                                    |
| + wp term taxonomy                 | 60                                                                                                    |
| + wp_ultimatetables                |                                                                                                    |
| +_ wp_usermeta                     |                                                                                                    |
|                                    | 4")                                                                                                    |

### Step 3: Edit NS settings

After your site content has been transferred, the next step is to simply update your domain's nameserver (NS) settings through the platform where you manage your domain name.

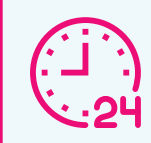

Once that's done, please allow up to 24 hours for DNS propagation to complete. After that, your domain will start pointing to our servers.

Whether you use our free site migration service or move your site yourself, you can feel confident knowing your online presence will be in great hands once it's with us.

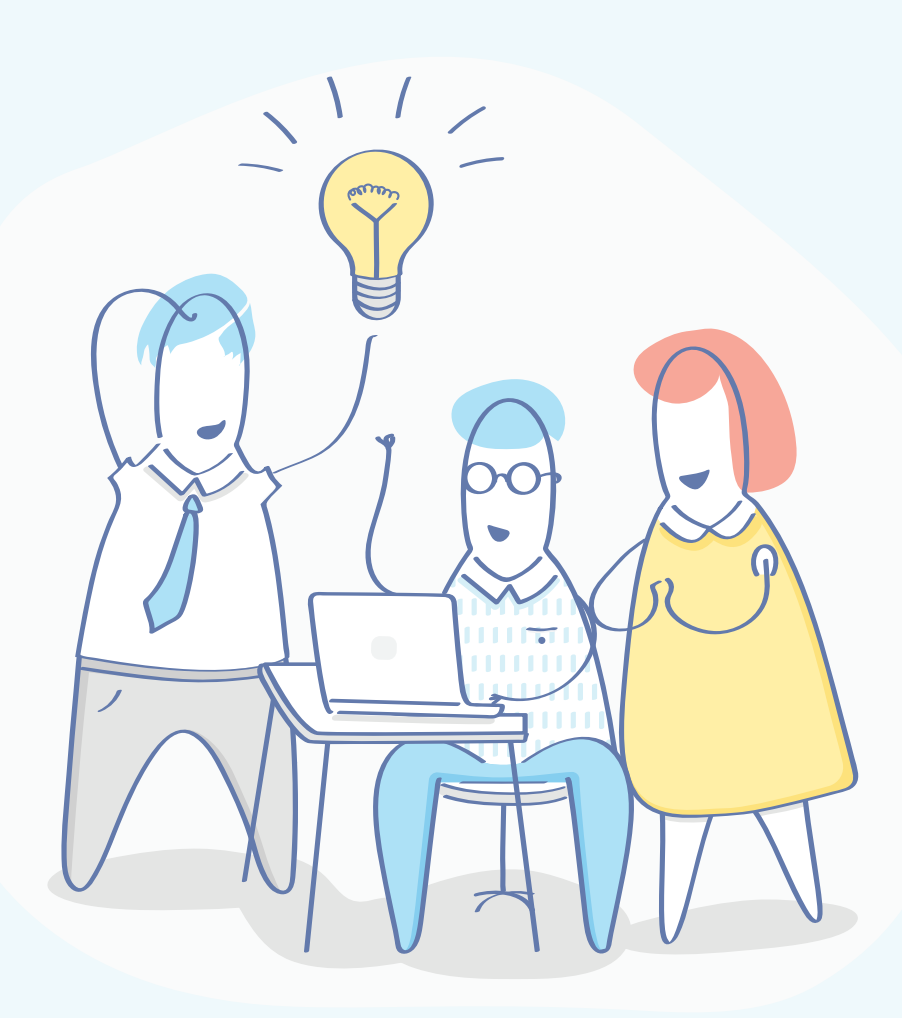